## Migrating Your Email from Ionos to Google Workspace Gmail

Dave Lindstrom - 1/15/2022

Most of us have hundreds or even thousands of old emails that we never look at, but we don't want to delete, in case we ever have to go back to one. Storing all these old emails takes up a lot of space that we continue to pay for.

So, before you migrate old emails, please first to into your old lonos account and delete everything that don't want to keep. Please do this in the next week or two, as the lonos contract comes up for renewal, soon.

Good News - Google Workspace has made it easy to migrate your old email to your new Gmail account.

**Bad News** - you can't pick and choose what to migrate. It will take everything in Inbox and the folders underneath.

If you don't care about these old emails in lonos, just leave them there. You don't have to migrate them.

But if you do have some in lonos that you want to migrate over - you need to first delete everything in the lonos Inbox that you don't want to migrate. Leave only the stuff that you care about. (Note that it won't take emails in Draft, Sent, Spam or Trash -- just from Inbox and/or folders within it.

**More bad news. When you migrate, all emails show up in Gmail -- but the folders do not** -- Gmail doesn't recognize or care about folders in Ionos. Rather, they all show up in the Gmail Inbox or Archive (depending on your chosen destination) -- a bunch of emails, still with their original dates, but no longer in folders.

So, don't go bonkers, organizing folders in lonos.

## A note about forwarding to yourself

A quick way to bring over a single email in Ionos is to forward it to your self (ex. your.name@projectonward.org).

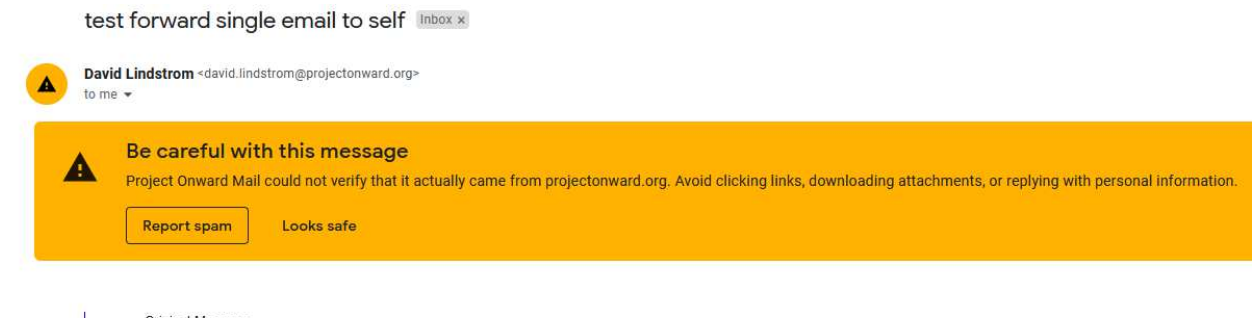

------ Original Message ------

As shown above, Gmail might mark this message as potential Spam and ask you whether it is legitimate or not. You can click on "Looks Safe." But be careful - if you get too many warnings like this, Gmail could start blocking emails from your lonos account. The chance of this happening is further possible if, in lonos, you check-mark a number of emails and forward a group of them to yourself. In this case, lonos sends the chosen emails as ".eml" attachments. **But I would advise against bulk-forwarding email, like**  **this.** Besides possibly it ending up in your Gmail Spam folder, you can't really do anything with them. Gmail doesn't know what to do with .eml attachments when you try to download them.

## **Deleting stuff in Ionos**

As with most systems, when you Delete an email, it goes to the Trash folder. So, you can get it back, if you make a mistake.

| All <del>+</del>            |                                                                                                    |                                                                                                    |
|-----------------------------|----------------------------------------------------------------------------------------------------|----------------------------------------------------------------------------------------------------|
| All messages in this folder | Application                                                                                                    | How To Use IoT Solution:                                                                                                    |
| Mark all messages as read   | Training                                                                                                    | 3 Hour Live Training on N                                                                                                    |
| Move all messages           |                                                                                                    |                                                                                                    |
| Archive old messages        | ol USA                                                                                                    | Guaranteed to Go Comm                                                                                                    |
| Delete all messages         | Science a                                                                                                    | 3 Dave Live Virtual Traini                                                                                                    |
| Delete all messages         | Ocience a                                                                                                    | 5 Days Live virtual Hain                                                                                                    |
|                             | All messages in this folder<br>Mark all messages as read<br>Move all messages<br>Archive old messages<br>Delete all messages | All messages in this folder<br>Mark all messages as read<br>Move all messages<br>Archive old messages<br>Delete all messages<br>Science a |

As shown above, lonos doesn't give you much to work with, as far as options.

| Search | n Q                                                      | Compose | * * * 🖻 (                    | ⊘ □ ■(=                     | )      |
|--------|----------------------------------------------------------|---------|------------------------------|-----------------------------|--------|
| ÷ 🖸    | Inbox                                                    | All 👻   |                              | Mark as unread              |        |
|        | <ul> <li>artists 7</li> <li>campaign stuff 12</li> </ul> | 0       | Information Tech Application | Move                        | ons f  |
|        | 🗅 third_fridays $\equiv$                                 | Οo      | Best Pivot Table Training    | Сору                        | 1 Mic  |
| 1      | Drafts<br>Sent                                           | 0 0     | Graduate School USA          | Print                       | nmui   |
| Ø      | Spam 213<br>Trash 95                                     | 00      | Python for Data Science a    | Save as file<br>View source | iining |
| D      | projectonward.org                                        | 0       | Virtual Training on Tableau  | Reminder                    | iining |
| Ad     | d mail account                                           | 0       | Natalie Cunningham           | Add to portal               | vatio  |
|        |                                                          |         |                              |                             |        |

Notice (as above) that, when you put a check mark on an email, some new icons pop-up at the top right -- clicking on the horizontal-lines icon gives you some more menu items. You might find those helpful for organizing. But other than that, you are left with deleting emails one by one, or else marking a number of them with checkboxes, and then deleting the marked ones.

# To mark ALL emails in a folder (or in the Inbox), select the folder (or the Inbox folder) -- put a checkmark in one (any) item -- then press Crtl+A -- (Cmd+A on a Mac).

You might want to create a folder called "Keep" and move the emails for migration into that. Then, when you are ready, Delete all the messages in the Inbox. (All messages that are not in folders in the Inbox will be deleted.) **Just be careful not to mark the "Keep" folder for deleting, as well.** 

Ready? - Doing the migration (this is the easy part)

| M Inbo   | c (114) - david.lindstrom⊚                                                           | ×                                                                 | Mail - David | I Lindstrom - Mail B $\times$ + |                                                                                                    | -   | ٥        | ×        |
|----------|--------------------------------------------------------------------------------------|-------------------------------------------------------------------|--------------|---------------------------------|----------------------------------------------------------------------------------------------------|-----|----------|----------|
| ← -      | ) C 🍙                                                                                | ○     A = a² https://mail.google.com/mail/u/0/?tab=km#inbox     ☆ |              |                                 |                                                                                                    |     |          | D =      |
| ∯ Most   | 🎗 Most Visited 🗼 Salesforce - Enterprise 🦸 All subscribers of Proj 😻 Getting Started |                                                                   |              |                                 |                                                                                                    |     | Other Bo | ookmarks |
| ≡        | M Gmail                                                                              |                                                                   | ۹ :          | earch all conversations         | ≇ ● Active → ⑦ 😵 ⅲ                                                                                                    |     | 8        | D        |
| 0        | Compose                                                                              |                                                                   | •            | C :                             | 1-50 011                                                                                                    | <   | >        |          |
| 2        |                                                                                      | 7                                                                 |              | me                              | Migrating Contacts and Calendar from lonos - Hi all. Before attempting to migrate emails from lonos to Google Workspace, he e's what s.    | Jan | 13       |          |
| + Mail   |                                                                                      |                                                                   |              | me, Cindy, dave 6               | Welcome Project Onward folks - oops - I mean https://mail.google.com On 2022-01-13 15:35, Dave Lindstrom wrote: Hi. I know that we w       | Jan | 13       | -        |
|          | Inbox                                                                                | 114 ^                                                             |              | me, Mail, Whitney 3             | re: Project Onward Email Migration - Hey Dave I tried to do that but it wont let me sign in and told me to contact my domain admin for hel | Jan | 13       | ø        |
| ☆<br>(0) | Starred                                                                              |                                                                   |              | TechSoup                        | Save over 80 percent on QuickBooks Online subscriptions with TechSoup Create involces, produce reports, and track expenses, contri         | Jan | 13       | 0        |
| ⊳        | Sent                                                                                 |                                                                   |              | dave                            | test 15 - This shouldn't go to lonos just Gmail.                                                                                           | Jan | 12       |          |
| - 0      | Drafte                                                                               | , ~                                                               |              | The Google Workspac.            | Test email for projectonward.org: Hi, Dave - Test email for projectonward.org Hi, welcome to Google Workspace! © 2022 Google LLC 160       | Jan | 12       |          |
| ▼ Chat   |                                                                                      | +                                                                 |              | me                              | test 14 - Test if this goes to Google Workspace. It shouldn't land at Ionos at all.                                                        | Jan | 12       | +        |

In Gmail, as shown above, **click on "Settings"** in the upper right.

|   |         | ĩ.     | 7 <u> </u>        |     |
|---|---------|--------|-------------------|-----|
|   |         | • Acti | ve - 🕐 🔅 III      |     |
| 1 | <       | >      | Quick settings    | × 🗊 |
|   | 5.27 F  | м ^    | See all settings  |     |
|   | 3:38 F  | м      |                   | -   |
|   | 1.20 F  | M      | Managethis opaniz | Ø   |
|   | 10:19 A | м      |                   | 0   |
|   | Jan     | 12     | Oefault           |     |
|   |         |        | O Comfortable     |     |

As shown above, you get a preview screen of settings to the right of your emails. **Click on "See all settings."** 

| Most Visited Salesforce - Ent              | iterprise | 🚯 All subscribers of Proj 📵 Getting Start | ed                                                                                                    |        |   |     | C Other Bool  | kmarks |
|--------------------------------------------|-----------|-------------------------------------------|----------------------------------------------------------------------------------------------------|--------|---|-----|---------------|--------|
| ≡ 附 Gmail                                  |           | Q Search all conversations                | 玉字                                                                                                    | Active | 0 | ⊛ ≣ | PROJECT BEEME | D      |
| Compose                                    |           | Settings                                  |                                                                                                    |        |   |     |               |        |
|                                            |           | General Labels Inbox Account              | is and Import Filters and Blocked Addresses Forwarding and POP/IMAP Add-ons Chat and Meet Advanced Offline Themes                    |        |   |     |               | -      |
| ✓ Mail Inbox                               | 146       | Language:                                 | Project Onward Mail display language: English (US)                                                                                   |        |   |     | î             | Ø      |
| 습 Starred                                  |           | Phone numbers:                            | Default country code: United States                                                                                                  |        |   |     |               |        |
| <ul><li>③ Snoozed</li><li>➢ Sent</li></ul> |           | Maximum page size:                        | Show So                                                                                                    |        |   |     |               | 0      |
| Drafts                                     | τ.        | Undo Send:                                | Send cancellation period: 5 v seconds                                                                                                |        |   |     |               | 20     |
| migration                                  | 1         | Default reply behavior:<br>Learn more     | <ul> <li>○ Reply</li> <li>○ Reply all</li> </ul>                                                                                     |        |   |     |               | Ŧ      |
| - Chat                                     | +         | Hover actions:                            | Enable hover actions - Quickly gain access to archive, delete, mark as read, and snooze controls on hover.     Disable hover actions |        |   |     |               |        |

As shown above, in the Settings screen, click on "Accounts and Import."

| = M Gn             | nail | Q Search all conversations                                                                          | 32                                                                                                    | • Active • 🕜 🕸 III | 980/8CT (2020) | D |
|--------------------|------|----------------------------------------------------------------------------------------------------|----------------------------------------------------------------------------------------------------|--------------------|----------------|---|
| Compose            |      | Settings                                                                                            |                                                                                                    |                    |                |   |
| * Mail             |      | General Labels inbox Accounts and Import Change account settings:                                   | Filters and Blocked Addresses Forwarding and POPIIMAP Add-ons Chat and Meet Advanced Offline Themes Google Account settings Change your password and security options, and aggess other Google services. |                    | ^              |   |
| 습 Shoozed          | 140  | Import mail and contacts:<br>Learn more                                                             | Import from Vahool, Hotmail, AOL out the webmail or POP3 accounts.<br>Import mail and contacts                                                                                                    |                    |                | 0 |
| ▷ Sent Drafts      | 1    | Send mail as:<br>(Use Project Onward Mail to send from your other email<br>addresses)<br>Learn more | Dave Lindstrem «david lindstrem⊚projectoni¥net_ofg»<br>Add another email address                                                                                                    | edit info          |                | + |
| migration     Chat | +    | Check mail from other accounts:<br>Learn more                                                       | Add a mail account                                                                                                    |                    |                |   |
|                    |      | Add additional storage:                                                                             | You are currently using 0.02 GB (0%) of your 30 GB.<br>Heed more space? Purchase additional storage                                                                                                    |                    |                |   |

As shown above, click on "Import mail and contacts."

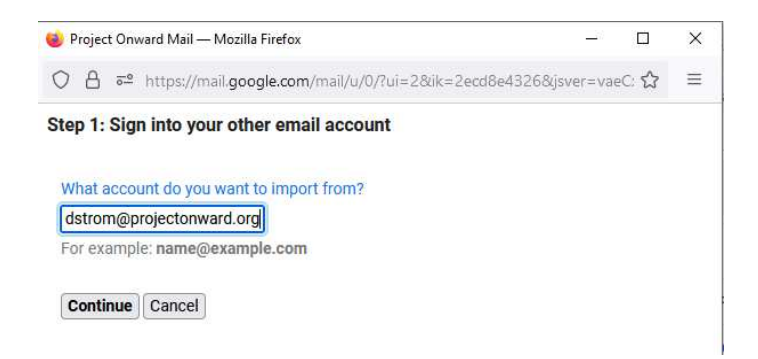

Now, you get a pop-up dialog. (Note - if you don't get a popup, look for a message at the top of your browser. You may have to "allow" Gmail to use pop-ups.) **Type in your email account at lonos.** In the example above, I typed "david.lindstrom@projectonward.org." **Click the Continue button**.

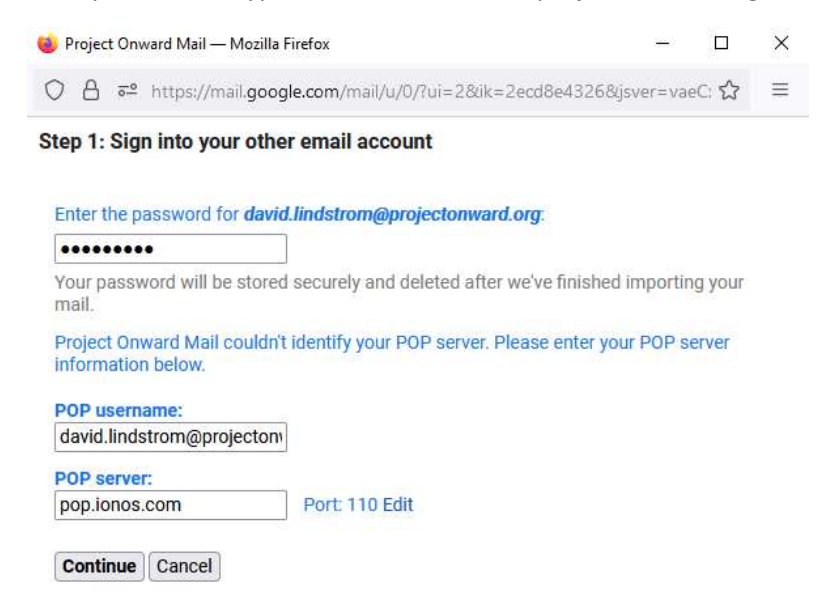

As shown above, overtype what is in these fields with:

- the password to your email account at lonos

- your username at Ionos (this will be your email account name - ex. david.lindstrom@projectonward.org)

- the servername: pop.ionos.com

**Click the Continue button** 

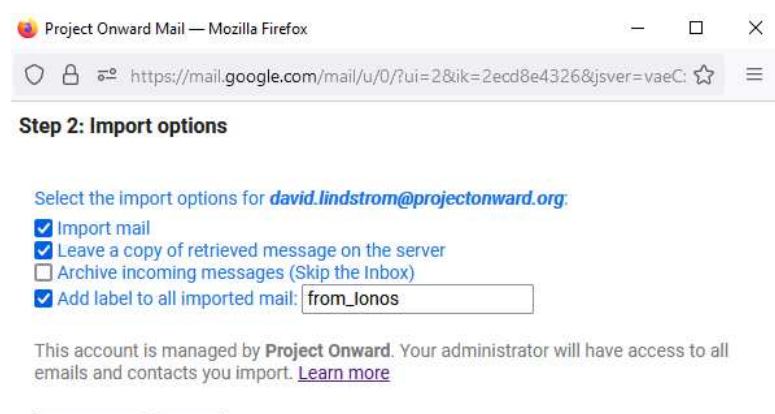

#### Start import Cancel

As shown above, make sure the boxes are checked for:

### Import mail

#### Leave a copy of retrieved message on the server

Add label to all imported mail (I put "from\_lonos" -- but found that the label doesn't really show up on the emails that I imported -- bummer - it would be helpful to distinguish them from the others.)

**Choose whether or not to check-in "Archive incoming messages and skip the Inbox."** If you choose this, the migrated emails will stay out of your Inbox. This may be helpful, if you don't want to clog up your Inbox. **If you want this, go ahead and mark the checkbox** in the above example. Instead, they will be in your "Archive." What this really means, is that they will be in "All Mail."

#### When you are ready, click the "Start Import" button.

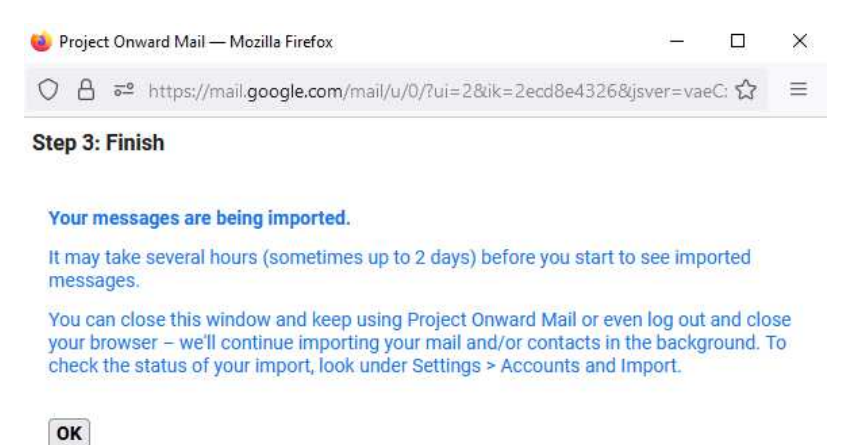

As the above message shows, the length of time for the import will depend on how many messages you are importing. Fifty or less will show up in five minutes or so. Hundreds or thousands? Who knows? **Click on the "OK" button -- you can keep working.** 

| 😑 附 Gmail                                                   |       | Q. Search all conversations                                                                         | 畦                                                                                                    | • - 🤊 🕸 III 🚥    |            |
|-------------------------------------------------------------|-------|----------------------------------------------------------------------------------------------------|----------------------------------------------------------------------------------------------------|------------------|------------|
| / Compose                                                   |       | Settings                                                                                            |                                                                                                    |                  |            |
| - Mail                                                      | 114 ^ | General Labels Inbox Accounts and Import Change account settings:                                   | Filters and Blocked Addresses Forwarding and POPIMAP Add-ons Chat and Meet Advanced Offline Themes Google Account settings Change your passworld and security options, and access other Google services. |                  | - <b>-</b> |
| ☆ Starred<br>① Snoozed                                      |       | Import mail and contacts:<br>Learn more                                                             | Import from Yahool, Hotmail, AOL, or other webmail or POP3 accounts.<br>Import mail and contacts                                                                                                    |                  | 0          |
| <ul> <li>Sent</li> <li>Drafts</li> <li>migration</li> </ul> | 1     | Send mail as:<br>(Use Project Onward Mail to send from your other email<br>addresses)<br>Learn more | Dave Lindstrom «david, lindstrom@projectonward.org><br>Add another email address                                                                                                    | edit info        |            |
| • Chat                                                      | +     | Check mail from other accounts:<br>Learn more                                                       | david lindstrom@projectonward.org (POP3)<br>Last checked: 1 minute ago. 10 mails fetched, flow history Check mail now<br>Add a mail account                                                              | edit info delete |            |
| No conversations                                            |       | Add additional storage:                                                                             | You are currently using 0.02 GB (0%) of your 30 GB.<br>Need more space? Purchase additional storage                                                                                                    |                  |            |

On the same screen from which you started the import, you can monitor it -- in the "Check email from other accounts" section. Where the above arrows points, you will see "**Completed**" when the migration is done. The emails will now be either in your Inbox or in your archive ("All Mail"). The emails will still have their original dates, so they will be ordered underneath your newer emails.

Archive - where is it? It's the "All Mail" folder

| 1    | Compose    |            | Settings                         |
|------|------------|------------|----------------------------------|
|      |            |            | General L                        |
| Mail |            |            | Change acco                      |
|      | Inbox      | 114        |                                  |
| \$   | Starred    |            | Import mail                      |
| 0    | Snoozed    |            | Learn more                       |
| ⊳    | Sent       |            | Send mail as                     |
| D    | Drafts     | 1          | (Use Project 0<br>other email ad |
|      | from_lonos |            | Learn more                       |
|      | migration  | 1_         | Check mail f                     |
| ~    | More       |            | Leam more                        |
| Cha  | t          | <b>\</b> + | noitibbe bbA                     |

As above, click on "More", then scroll-down.

|      | M Gmail    |     | ۹    | Search all conversations |               |
|------|------------|-----|------|--------------------------|---------------|
| 0    | Compose    |     | 🙁 Fr | om 👻 🛅 Any time 👻        | 🕒 Has atta    |
| - 14 |            |     | -    | C :                      |               |
| • Ma | Drafts     | 1 ^ |      | 7 me                     | Inbox Migra   |
|      | from_lonos | • • |      | me, Cindy, dave 6        | Inbox Welco   |
|      | migration  | 1   |      | me, Mail, Whitney 3      | Inbox re: Pro |
| ^    | Less       |     | П 3  | TechSoup                 | Inbox Save    |
| Σ    | Important  |     | 1    |                          | 00050200      |
| Đ    | Scheduled  |     |      | dave                     | Inbox test 1  |
|      | All Mail   |     |      | The Google Workspac.     | Inbox Test e  |
| 0    | Spam       | 352 |      | t me                     | Inbox test 1  |
| Ū    | Trash      | ~   | n -  | me                       | Inbox Fwd:1   |
| + Ch | at         | +   |      |                          |               |
|      |            |     |      | Spam Report              | Daily report  |

Voila - "All Mail."

## So, what about folders?

Gmail doesn't have folders. Rather, it has "Labels." These act like folders, so you can organize email, as if the labels are folders. Check out "Labels" in the Gmail "Help" (the "?" icon in the upper-right).